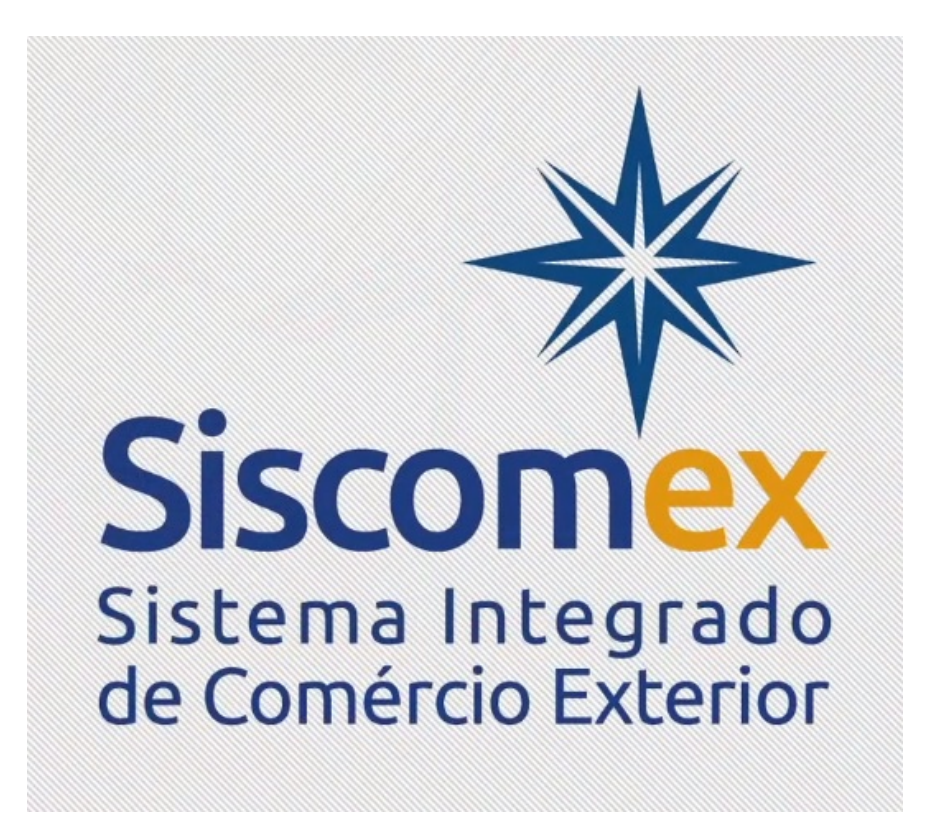

## Siscomex Carga – Módulo Aduaneiro - Transportadores

# Índice

| ÍNDICE                                                                                                    | 2                        |
|----------------------------------------------------------------------------------------------------|--------------------------|
| <b>1. Informar CE Rodoviário</b><br>Permite que o Transportador informe os dados do CE Rodoviário e vincule a uma Declara<br>de Exportação (DE). Não é necessário ter DE registrada para Informar o CE Rodoviário.<br>Somente no ato da vinculação entre o CE Rodoviário e a DE é que o sistema fará essa | <b>4</b><br>ação         |
| exigência.                                                                                                    | 4                        |
| B)Aba: Dados Específicos<br>5                                                                                                    | 5                        |
| 2. Vincular/Desvincular CE Rodoviário e DE                                                                                                    | 10                       |
| <b>3. Alterar CE Rodoviário</b><br>A função permite que o transportador altere os dados do CE Rodoviário de Exportação a<br>da sua vinculação a uma DE.                                                                                                    | <b>13</b><br>Intes<br>13 |
| 4. Consultar CE Rodoviário                                                                                                    | 16                       |
| 5. Consultar Histórico de Alteração no CE Rodoviário                                                                                                    | 19                       |
| 6. Solicitar Retificação de CE Rodoviário                                                                                                    | 23                       |
| 7. Consulta Análise da Solicitação de Retificação de CE Rodoviário                                                                                                    | 29                       |
| 8. Cancelar CE Rodoviário                                                                                                    | 31                       |
| 9. CE Rodoviário Bloqueado                                                                                                    | 35                       |
| 10. Habilitação                                                                                                    | 35                       |

#### Objetivo

Este documento tem por objetivo delimitar as principais funcionalidades do Siscomex Carga para a prestação da informação eletrônica do Conhecimento Eletrônico Rodoviário (CE Rodoviário) da carga despachada para exportação.

#### 1. Informar CE Rodoviário

Permite que o Transportador informe os dados do CE Rodoviário e vincule a uma Declaração de Exportação (DE). Não é necessário ter DE registrada para Informar o CE Rodoviário. Somente no ato da vinculação entre o CE Rodoviário e a DE é que o sistema fará essa exigência.

A) Aba: Dados Gerais

| Vinisterio da Fazenda                        | Destaques do Governo                         |
|----------------------------------------------|----------------------------------------------|
| <b>Carga</b><br>sair                         | s HOMOLOGAC                                  |
| ormar CE Rodoviário de Export                | ação                                         |
|                                              |                                              |
|                                              |                                              |
| Dados Gerais Dados Específicos Fr            | rete e Seguro Carga                          |
| Dados do CRT Papel                           |                                              |
|                                              |                                              |
| Número*:                                     | Data de Emissão*:                            |
| Embarque                                     | Desembarque                                  |
| País*: BR                                    | País*: ?                                     |
| Cidade*:                                     | Cidade*:                                     |
| Transportador Emissor do Conhecim            | ento                                         |
| País*: Identificação*:                       | 2                                            |
| Endereço:                                    | Cidade:                                      |
|                                              | voltar                                       |
| Identificação Nacional: CNPJ                 |                                              |
| Identificação Estrangeira: Licença           |                                              |
| Os campos com asterisco (*) são de preenchir | mento obrigatório.                           |
|                                              |                                              |
| ATENÇÃO : os campos do tipo HORA cons        | ideram exclusivamente o horário de Brasília. |
|                                              |                                              |
|                                              |                                              |

| B)Aba: Dados | Específicos |
|--------------|-------------|
|--------------|-------------|

| Implies   Audas Gerais Dados Específicos Prete e Seguro Carga   Contecimento de Carga     Pessoas:     Cubelcaração do Valor das Mercadorias     Cubelcaração do Valor das Mercadorias     Cubelcaraçãos do Valor das Mercadorias     Cubelcaraçãos do Valor das Mercadorias     Cubelcaraçãos do Valor das Mercadorias     Cubelcaraçãos do Valor das Mercadorias     Cubelcaraçãos do Valor das Mercadorias     Cubelcaraçãos e Observações(Se houver)     Pessoas:   Pessoas:   Cubelcarações e Observações(Se houver)   Pessoas:   Instruções sobre formalidades de Alfândega(Se houver)   Instruções sobre formalidades de Alfândega(Se houver)        Cubelcarações a conservações(Se houver)    Instruções sobre formalidades de Alfândega(Se houver)                   Cubelcarações conservações(Se houver)    Instruções sobre formalidades de Alfândega(Se houver)        Cubelcarações conservações(Se houver)    Instruções sobre formalidades de Alfândega(Se houver)      Cubelcarações conservações(Se houver)    Instruções sobre formalidades de Alfândegate houver)      Cubelcarações conservações(Se houver)   Cubelcarações conservações(Se houver)                                      | Ministério da Fazenda                                                            | Destaques do Governo                                                                                                    |
|----------------------------------------------------------------------------------------------------|----------------------------------------------------------------------------------|----------------------------------------------------------------------------------------------------|
| Dados Gerais       Dados Específicos       Frete e Seguro       Carga         Conhecimento de Carga       Pessoas:       Impo         Cidade de        Impo       Remetente         Declaração do Valor das Mercadorias       CHPJCPF:       Impo         Norder:        Valor:       Cuelones:                                                                                                    | Siscomex<br>Carga                                                                | funções<br>ajuda<br>sair<br>HOMOLOG                                                                                                    |
| Cláda de le lesson esterisco (*) são de preenchimento obrigatório.                                                                                                    | ormar CE Rodoviário de E<br>Dados Gerais Dados Específi<br>Conhecimento de Carga | Exportação<br>icos Frete e Seguro Carga<br>Pessoas:                                                                                                    |
| Meede: <ul> <li>Velor:</li> <li>Norme:</li> <li>Cidade:</li> <li>Cidade:</li> <li>Cide: <li>Cide:</li></li></ul> | Cidade de<br>Emissão*: 2<br>Declaração do Valor das Merca                        | CNPJ/CPF:                                                                                                    |
| Declarações e Observações(Se houver)  Documentos Anexos(Se houver e exceto faturas)  Nome:  País:  Identificação:  Instruções sobre formalidades de Alfândega(Se houver)  voltar  Os campos com asterisco (*) são de preenchimento obrigatório.                                                                                                    | Moeda: 2 Valor: 1<br>INCOTERM<br>Código: 2<br>Complemento:                       | Nome:     Cidade:     2       Cidade:     2       Telefone:     Enderego:       Enderego:     Para alterar ou excluir, selecione a pessoa na listagem e clique na seta para balvo |
| Documentos Anexos (Se houver e exceto<br>faturas)  Nome:  País: País: Identificação: Instruções sobre formalidades de Alfândega (Se houver)  voltar  Os campos com asterisco (*) são de preenchimento obrigatório.                                                                                                    | Declarações e Observações(Se                                                     | e houver)                                                                                                    |
| Instruções sobre formalidades de Alfândega(Se houver)  voltar  Os campos com asterisco (*) são de preenchimento obrigatório.                                                                                                    | Documentos Anexos(Se houve<br>faturas)                                           | País: 2<br>Identificação:                                                                                                    |
| Os campos com asterisco (*) são de preenchimento obrigatório.                                                                                                    | Instruções sobre formalidades                                                    | s de Alfândega(Se houver)                                                                                                    |
| A renework of os campos do tipo norok considerant exclusivamente o norano de prasinal                                                                                                    | Os campos com asterisco (*) são de                                               | preenchimento obrigatório.<br>DRA consideram exclusivamente o horário de Brasília.                                                                                                |

Obs: Os campos "Conhecimento de Carga" e "Pessoas" são campos de preenchimento obrigatório.

c) Aba: Frete e Seguro

| 🔊 Ministério da Fazenda                                                         | Destaques do Governo                                  |
|---------------------------------------------------------------------------------|-------------------------------------------------------|
| Siscomex<br>ajuda<br>sair                                                       | HOMOLOGACAO                                           |
| Informar CE Rodoviário de Exportaç                                              | ;ão                                                   |
| Dados Gerais Dados Específicos Fret                                             | te e Segurd Carga<br>Outros Custos(Opcional)          |
| Moeda*: USD ? Valor*:                                                           | Moeda: Valor:                                         |
| Recolhimento: O Prepaid Collect                                                 | Recolhimento: C Prepaid Collect                       |
| Para incluir, clique<br>na seta para baixo O O O frete na list<br>seta para cim | iu excluir, selecione<br>agem e clique na<br>ia<br>ia |
| Frete Externo (Opcional) Reembo                                                 | lso contra entrega (Opcional) Seguro (Opcional)       |
| Moeda: 2 Moeda:                                                                 | 2 Moeda: 2                                            |
| Valor: Valor:                                                                   | Valor:                                                |
|                                                                                 | voltar                                                |
| Os campos com asterisco (*) são de preenchime                                   | nto obrigatório.                                      |
| T ATENÇAD . OS campos do apo nota consid                                        | eran exclusivamente o norario de Brasino.             |
| © Ministério da Fazenda — Secretaria da Receita Federal do                      | Prasil. Todos os direitos reservados. <u>Créditos</u> |

- D) Aba: Carga
- Tela D.1

| 🚉 Ministério da Fazenda                                                                                                    | Destaques do Governo                                                                                                    |     |
|----------------------------------------------------------------------------------------------------|----------------------------------------------------------------------------------------------------|-----|
| <b>carga</b>                                                                                                    | funções<br>ajuda<br>sair<br>HOMOLOGA                                                                                                    | CAO |
| Informar CE Rodoviário de E                                                                                                    | Exportação                                                                                                    |     |
| Dados Gerais Dados Específi                                                                                                    | icos Frete e Seguro Carga                                                                                                    |     |
| Carga Solta C Granel C Veículo                                                                                                    | C Carga Solta e Granel                                                                                                    |     |
| Descrição da Mercadoria*                                                                                                    |                                                                                                    |     |
| · · · · · · · · · · · · · · · · · · ·                                                                                                    |                                                                                                    |     |
|                                                                                                    | ×                                                                                                    |     |
| Peso Bruto(Kg) 0,00000                                                                                                    |                                                                                                    |     |
| Volumes                                                                                                    |                                                                                                    |     |
| Tipo de Embalagem: 🔽 <table-cell></table-cell>                                                                                                    | Para Incluir, clique na seta para direita.<br>Para alterar ou excluir, selecione o volume na<br>listagem e clique na seta para esquerda.                                                                                                    |     |
|                                                                                                    | enviar voltar                                                                                                    |     |
| Os campos com asterisco (*) são de                                                                                                    | : preenchimento obrigatório.                                                                                                    |     |
| I ATENÇÃO : os campos do tipo HO                                                                                                    | ORA consideram exclusivamente o horário de Brasília.                                                                                                    |     |
| © Ministério da Fazenda — Secretaria da Receil                                                                                                    | ta Federal do Brasil. Todos os direitos reservados. Créditos                                                                                                    |     |
| Dados Gerais Dados Especifi<br>Carga Solta C Granel Veículo<br>Descrição da Mercadoria*<br>Peso Bruto(Kg) 0,00000<br>Volumes<br>Tipo de Embalagem: 2<br>Quantidade: 2<br>Os campos com asterisco (*) são de<br>1 ATENÇÃO : os campos do tipo Ho | icos Frete e Seguro     a C carga Solta e Granel     a C carga Solta e Granel     a C carga Solta e Granel     a C carga Solta e Granel     a C carga Solta e Granel     a C carga Solta e Granel     a C carga Solta e Granel     a C carga Solta e Granel     a C carga Solta e Granel     a C carga Solta e Granel     a C consideram exclusivamente o horário de Brasílio.     ta Federal do Brasil. Todos os direitos reservados. <u>Créditos</u> |     |

Obs:

I) O transportador deve selecionar o tipo de carga (Carga Solta, Granel...) antes de preencher os dados da carga.

II) As informações referentes à carga dependerão da escolha do tipo de carga. (ver tela D.2)

III) Caso o transportador selecione o item "Carga Solta e Granel" deverá preencher os campos conforme a orientação a seguir: O peso bruto informado será a soma dos pesos da carga solta e do granel. A quantidade informado será apenas da carga solta.

• Tela D.2

| 😭 Ministério da Fazenda                                                                   |                                     | Destaques do Governo            |   |             |
|-------------------------------------------------------------------------------------------|-------------------------------------|---------------------------------|---|-------------|
| <b>Carga</b>                                                                              | funções<br>ajuda<br>sair            |                                 |   | HOMOLOGACAO |
| Informar CE Rodoviário de E                                                               | Exportação                          |                                 |   |             |
| Dados Gerais Dados Específ<br>C Carga Solta Caranel O Veícula<br>Descrição da Mercadoria* | Corga Solta e Granel                | ga                              |   |             |
| Peso Bruto(Kg) 0,00000                                                                    |                                     |                                 | v |             |
|                                                                                           | enviar vol                          | tar                             |   |             |
| Os campos com asterisco (*) são de                                                        | preenchimento obrigatório.          |                                 |   |             |
| I ATENÇÃO : os campos do tipo Ho                                                          | ORA consideram exclusivamen         | te o horário de Brasília.       |   |             |
| Ministério da Fazenda — Secretaria da Receil                                              | a Federal do Brasil. Todos os direi | tos reservados. <u>Créditos</u> |   |             |

Após selecionar o botão "enviar" o sistema informará o número do CE Rodoviário e permitirá sua vinculação com a respectiva DE através do link "Vincular" (Tela D.3) Caso o transportador prefira poderá realizar essa vinculação em outro momento por meio da funcionalidade "Vincular/Desvincular CE Rodoviário e DE". • Tela D.3

| Ministério da Fazenda Destaques do Governo                                                                |
|----------------------------------------------------------------------------------------------------|
| funções<br>ajuda<br>sair<br>HOMOLOGACAC                                                                   |
| Informar CE Rodoviário de Exportação                                                                      |
| CE Rodoviário: 80160000010130<br>Conhecimento não foi vinculado                                           |
| Caso queira executar a vinculação a uma DE, clique no link vincular                                       |
|                                                                                                    |
| Dados Gerais Dados Específicos Frete e Seguro Carga                                                       |
| Dados do CRT Papel                                                                                        |
| Número*: BR548976322 Data de Emissão*: 05/08/2016                                                         |
| Embarque Desembarque                                                                                      |
| País*: BR País*: AR ?                                                                                     |
| Cidade*: SAO 2 Sao Paulo Cidade*: BUE 2 Buenos Aires                                                      |
| Transportador Emissor do Conhecimento                                                                     |
| País*:         BR         Identificação*:         000000000515         País*:         BANCO DO BRASIL SA  |
| Endereço: PRACA DAS 4 JORNADAS, 11 CENTRO - RJ - 28030002 Cidade: CAMPOS DOS GOYTACAZES                   |
| voltar<br>Identificação Nacional: CNPJ<br>Identificação Estrangeira: Licença                              |
| Os campos com asterisco (*) são de preenchimento obrigatório.                                             |
| I ATENÇÃO : os campos do tipo HORA consideram exclusivamente o horário de Brasília.                       |
| © Ministério da Fazenda — Secretaria da Receita Federal do Brasil. Todos os direitos reservados. Créditos |

### 2. Vincular/Desvincular CE Rodoviário e DE

• Tela 2.1

| 💫 Ministério da Fazenda                         | Destaques                                                                | is do Governo                                                                                      |
|-------------------------------------------------|--------------------------------------------------------------------------|----------------------------------------------------------------------------------------------------|
| Siscomex                                        | unções                                                                   |                                                                                                    |
| <b>Carga</b>                                    | juc 😳<br>Sair Atracar/Solicitar Passe de Saída<br>Consultas<br>Cadastros | HOMOLOGACAO                                                                                        |
| Bem-vindo ao Siscomex Carga                     | Bloqueio/Desbloqueio<br>Análise de Retificação<br>Pendência de Frete     |                                                                                                    |
|                                                 | Entrega de Carga<br>Extratos<br>Operações Portuárias                     | ><br>>                                                                                             |
| © Ministério da Fazenda — Secretaria da Receita | Carga / Descarga<br>Criar Massa de Dados                                 | Analisar Solicitação de Retificação de CE Rodoviário                                               |
|                                                 | connectments recovario                                                   | Alterar CE Rodoviário<br>Cancelar CE Rodoviário<br>Consultar CE Rodoviário                         |
|                                                 |                                                                          | Consultar Histórico de Alteração CE Rodoviário<br>Imprimir CE Rodoviário<br>Informar CE Rodoviário |
|                                                 |                                                                          | Solicitar Retificação de CE Rodoviário<br>Vincular/Desvincular CE Rodoviário e DE                  |

• Tela 2.2

Para acessar a funcionalidade "Vincular/Desvincular CE Rodoviário e DE" será necessário informar o número do CRT ou do CE.

| 😥 Ministério da Fazenda                                                                                    | Destaques do Governo                                                  |
|----------------------------------------------------------------------------------------------------|-----------------------------------------------------------------------|
| Carga                                                                                                    | funções     ajuda       sair     HOMOLOGACAO                          |
| Vincular/Desvincular CE Rod                                                                                | oviário e DE                                                          |
| Dados de Entrada<br>Número do CRT<br>Número do CE<br>Número do CRT(*):<br>1 ATENÇÃO : os campos do tipo HO | enviar voltar<br>DRA consideram exclusivamente o horário de Brasília. |
| © Ministério da Fazenda — Secretaria da Receita                                                            | a Federal do Brasil. Todos os direitos reservados. <u>Créditos</u>    |

• Tela 2.3

O transportador deverá informar o número da DE e selecionar o botão "Vincular" para finalizar o processo de vinculação.

| Ministério da Faze    | nda                        |                                   | Destaques do G                | Soverno 💌 |                |
|-----------------------|----------------------------|-----------------------------------|-------------------------------|-----------|----------------|
| 🌮 ci                  | iscomex<br>ai<br>aj        | nções<br>uda<br>ir                | Л                             |           | HOMOLOGA       |
| cular/Desvir          | ncular CE Rodov            | iário e DE                        |                               |           |                |
|                       |                            |                                   |                               |           |                |
| Dados Gerais          | Dados Específicos          | Frete e Seguro C                  | arga                          |           |                |
|                       |                            |                                   |                               |           |                |
| Numero da Declar      | ação de Exportação:        |                                   |                               |           |                |
| Dados basicos         | do connecimento            |                                   |                               |           |                |
| Núm                   | iero do CRT:               | Data de Emi                       | ssão:                         | Nú        | mero do CE:    |
| BRS                   | 548976322                  | 05/08/20                          | 16                            | 8016      | 00000010130    |
| Dados de Emb          | barque                     |                                   |                               |           |                |
|                       |                            |                                   |                               | _         |                |
| Pais:<br>Dados de Des | embarque                   |                                   | Cidade:                       | 580 1     | Paulo -        |
| - Dados de Des        | embarque                   |                                   |                               |           |                |
| País:                 | ARGENTINA                  |                                   | Cidade:                       | Buen      | os Aires       |
| Dados do Tra          | nsportador Emissor         | do Conhecimento                   |                               |           |                |
| País:                 | BRASIL                     |                                   | CNPJ                          | 00.00     | 00.000/0005-15 |
| Nome:                 | BANCO DO BRASIL SA         |                                   |                               |           |                |
| Cidade:               | CAMPOS DOS GOYTAG          | CAZES                             |                               |           |                |
| Endereço:             | PRACA DAS 4 JORNAD         | AS, 11 CENTRO - RJ - 280          | 30002                         |           |                |
| ATENÇÃO : os          | campos do tipo HORA        | Vincular<br>consideram exclusivam | Voltar<br>ente o horário de l | Brasília. |                |
|                       |                            |                                   |                               |           |                |
|                       |                            |                                   |                               |           |                |
| stério da Fazenda -   | - Secretaria da Receita Fe | deral do Brasil. Todos os d       | reitos reservados. Cr         | éditos    |                |

• Tela 2.4

Procedimento similar deverá ser utilizado para Desvincular o CE Rodoviário da DE. Após acessar a funcionalidade "Vincular/Desvincular CE Rodoviário e DE", conforme descrito nas Telas 2.1 e 2.2, o usuário deverá clicar no botão "Desvincular" para concluir o processo.

| li C                          | Siscomex           | tunçoes                    |                |                    |
|-------------------------------|--------------------|----------------------------|----------------|--------------------|
|                               | arya               | ajuda                      |                |                    |
|                               |                    | sair                       |                |                    |
|                               |                    |                            |                |                    |
| cular/Desv                    | incular CE i       | Rodoviário e DE            |                |                    |
|                               |                    |                            |                |                    |
|                               |                    |                            |                |                    |
| Dados Cora                    | vic Dadas Fan      | osíficos Froto o Cogur     | Carras         |                    |
| Dadus dera                    | Dados Esp          | ecilicos Frete e Seguro    | J Carga        |                    |
| Número da Dec                 | laração de Exporta | ção: 2165002160            | 7              |                    |
| Dados Básico                  | os do Conhecir     | nento                      |                |                    |
| Númen                         | n da CPT:          | Data de Emissão:           | Número do CE:  | Número da DE:      |
| PDOC                          | 5007c22            | 00/00/2016                 | P0160000010140 | 21(50021(07        |
| DR203                         | 987632             | 00/00/2010                 | 80180000010149 | 21650021607        |
| Dados de Er                   | mbarque            |                            |                |                    |
| D- fra                        | DDACH              |                            | Cite day       | Con Dayle          |
| Pais:                         | BRASIL             |                            | Cidade:        | Sao Paulo          |
| Dados de De                   | esembarque         |                            |                |                    |
| País:                         | ARGENTINA          |                            | Cidade:        | Buenos Aires       |
| Dados do Tr                   | ransportador E     | missor do Conhecimen       | to             |                    |
|                               |                    |                            |                |                    |
| País:                         | BRASIL             |                            | CNPJ           | 00.000.000/0005-15 |
|                               | BANCO DO E         | RASIL SA                   |                |                    |
| Nome:                         | CAMPOS DO:         | S GOYTACAZES               | 2002000        |                    |
| Cidade:                       | PRACA DAS 4        | 4 JORNADAS, 11 CENTRO - RJ | - 28030002     |                    |
| Nome:<br>Cidade:<br>Endereço: |                    |                            |                |                    |
| Cidade:<br>Endereço:          |                    |                            |                |                    |
| Cidade:<br>Endereço:          |                    | Desvince                   | ılar Voltar    |                    |

Obs:

I) A desvinculação não será permitida caso a DE tenha sido enviada para despacho.

II) Caso o CE esteja vinculado a uma DE (apenas registrada) e a um MIC-DTA (apenas registrado) a desvinculação entre o CE e a DE só ocorrerá após o cancelamento do MIC-DTA.
III) Caso o CE esteja vinculado a uma DE já cancelada e não possua MIC-DTA associado a desvinculação será permitida.

#### 3. Alterar CE Rodoviário

A função permite que o transportador altere os dados do CE Rodoviário de Exportação antes da sua vinculação a uma DE.

• Tela 3.1

| Ministério da Fazenda                             | Destaqu                          | ies do G | Boverno 💌                                            |
|---------------------------------------------------|----------------------------------|----------|------------------------------------------------------|
| Siscomex f                                        | nções                            |          |                                                      |
| Litter Carga 📑                                    | ud 🗇                             |          |                                                      |
| s                                                 | Atracar/Solicitar Passe de Saída |          |                                                      |
|                                                   | Cadastros                        |          | HOMOLOGACAO                                          |
| Rom vindo po Sissomov Corse                       | Bloqueio/Desbloqueio             | •        |                                                      |
| Bern-vindo ao Siscomex Carga                      | Análise de Retificação           | ×.       |                                                      |
|                                                   | Pendência de Frete               |          |                                                      |
|                                                   | Entrega de Carga                 |          |                                                      |
|                                                   | Operações Portuárias             |          |                                                      |
|                                                   | Carga / Descarga                 |          |                                                      |
|                                                   | Criar Massa de Dados             | •        |                                                      |
| © Ministério da Fazenda — Secretaria da Receita F | de Conhecimento Rodoviário       | •        | Analisar Solicitação de Retificação de CE Rodoviário |
|                                                   |                                  |          | Alterar CE Rodoviário                                |
|                                                   |                                  |          | Cancelar CE Rodoviário                               |
|                                                   |                                  |          | Consultar CE Rodoviário                              |
|                                                   |                                  |          | Consultar Histórico de Alteração CE Rodoviário       |
|                                                   |                                  |          | Imprimir CE Rodoviário                               |
|                                                   |                                  |          | Informar CE Rodoviário                               |
|                                                   |                                  |          | Solicitar Retificação de CE Rodoviário               |
|                                                   |                                  |          | Vincular/Desvincular CE Rodoviário e DE              |

• Tela 3.2

Para acessar a funcionalidade "Alterar CE Rodoviário" será necessário informar o número do CRT, ou do CE, ou da licença ou a identificação do transportador.

| Ministério da Fazenda                                                                                                    |                                     | Destaques do Governo                   |             |
|----------------------------------------------------------------------------------------------------|-------------------------------------|----------------------------------------|-------------|
| <b>Carga</b>                                                                                                    | funções<br>ajuda<br>sair            |                                        | HOMOLOGACAO |
| Alterar CE Rodoviário de Exp                                                                                              | ortação                             |                                        |             |
| Dados de Entrada<br>Número do CRT<br>Número do CRT<br>Número do CE<br>Número da Licença<br>Identificação do Transportador |                                     |                                        |             |
| [] ATENÇÃO : os campos do tipo Ho                                                                                         | enviar<br>NRA consideram exclusivam | voltar<br>nente o horário de Brasília. |             |
| © Ministério da Fazenda — Secretaria da Receit                                                                            | a Federal do Brasil. Todos os d     | ireitos reservados. <u>Créditos</u>    |             |

• Tela 3.3

Antes da vinculação com a DE todos os campos do CE-Rodoviário são passíveis de alteração. Após a alteração do respectivo campo o usuário deverá clicar no botão "Enviar", na aba carga (Tela 3.4), para concluir o processo de alteração.

| 😥 Ministério da Fazenda                                            | De                               | estaques do Governo                                             |
|--------------------------------------------------------------------|----------------------------------|-----------------------------------------------------------------|
| <b>Carga</b>                                                       | funções<br>ajuda<br>sair         | HOMOLOGAC                                                       |
| Alterar CE Rodoviário de Exp                                       | ortação                          |                                                                 |
|                                                                    |                                  | CE Rodoviário: 80160000010149<br>Conhecimento não foi vinculado |
| Dados Gerais Dados Específi                                        | cos Frete e Seguro Carga         |                                                                 |
| Dados do CRT Papel                                                 |                                  |                                                                 |
|                                                                    |                                  |                                                                 |
| Número*: BR265987632                                               | I                                | Data de Emissão*: 08/08/2016                                    |
| Embarque                                                           | Desemb                           | barque                                                          |
| País*: BR                                                          | País*:                           | AR ?                                                            |
| Cidade*: SAO ? Sao Paulo                                           | Cidade*:                         | BUE Buenos Aires                                                |
| Transportador Emissor do Cor                                       | hecimento                        |                                                                 |
|                                                                    |                                  |                                                                 |
| País*:  BR 2 Identif                                               | cação*: 00000000000515           | BANCO DO BRASIL SA                                              |
| Endereço:  PRACA DAS 4 JORNAD                                      | AS, 11 CENTRO - RJ - 28030002    | Cidade: CAMPOS DOS GOYTACAZES                                   |
| Identificação Nacional: CNPJ<br>Identificação Estrangeira: Licença | voltar                           |                                                                 |
| Os campos com asterisco (*) são de                                 | preenchimento obrigatório.       |                                                                 |
| [] ATENÇÃO : os campos do tipo HO                                  | RA consideram exclusivamente o l | horário de Brasília.                                            |

• Tela 3.4

| 😥 Ministério da Fazenda                                                      | Desta                                         | aques do Governo                 | 2                                   |
|------------------------------------------------------------------------------|-----------------------------------------------|----------------------------------|-------------------------------------|
| <b>carga</b>                                                                 | funções<br>ajuda<br>sair                      | 111                              | HOMOLOGA                            |
| Alterar CE Podoviário de Ev                                                  | portação                                      |                                  |                                     |
|                                                                              | portação                                      | CE Rodoviário:<br>Conhecimento r | 80160000010149<br>não foi vinculado |
| Dados Gerais Dados Específ                                                   | icos Frete e Seguro Carga                     |                                  |                                     |
| C Carga Solta C Granel C Veículo<br>Descrição da Mercadoria*<br>ALTERAÇÃO!!! | C Carga Solta e Granel                        |                                  |                                     |
|                                                                              |                                               |                                  | Ŧ                                   |
| Peso Bruto(Kg)  1.000,00000                                                  | enviar voltar                                 |                                  |                                     |
| Os campos com asterisco (*) são de                                           | preenchimento obrigatório.                    |                                  |                                     |
| I ATENÇÃO : os campos do tipo H                                              | ORA consideram exclusivamente o ho            | rário de Brasília.               |                                     |
| © Ministério da Fazenda — Secretaria da Recei                                | ta Federal do Brasil. Todos os direitos reser | rvados. Créditos                 |                                     |

Obs: Caso o CE Rodoviário esteja vinculado a uma DE, apenas registrada, é necessário desvincular as declarações citadas para posteriormente alterar o Conhecimento Eletrônico.

## 4. Consultar CE Rodoviário

Permite que o Transportador ou Exportador consultem os dados do CE Rodoviário de exportação.

• Tela 4.1

| 🔯 Ministério da Fazenda                       |              | Destaque                                                                                                    | s do G      | overno 🔽                                                                                                    |
|-----------------------------------------------|--------------|----------------------------------------------------------------------------------------------------|-------------|----------------------------------------------------------------------------------------------------|
| _ Siscomex                                    | funç         | ões                                                                                                    |             |                                                                                                    |
| <b>ver</b> ga                                 | ajud<br>sair | Atracar/Solicitar Passe de Saída<br>Consultas                                                                                                    | )<br>)<br>) | HOMOLOGACAO                                                                                                    |
| Bem-vindo ao Siscomex Car                     | ga           | Cadastros<br>Bloqueio/Desbloqueio<br>Análise de Retificação<br>Pendência de Frete<br>Entrega de Carga<br>Extratos<br>Operações Portuárias<br>Carga / Descarga |             |                                                                                                    |
| © Ministério da Fazenda — Secretaria da Recei | ta Fede      | Criar Massa de Dados<br>Conhecimento Rodoviário                                                                                                    | +           | Analisar Solicitação de Retificação de CE Rodoviário                                                                                                    |
|                                               |              |                                                                                                    |             | Alterar CE Rodoviário<br>Cancelar CE Rodoviário<br>Consultar CE Rodoviário<br>Consultar Histórico de Alteração CE Rodoviário<br>Imprimir CE Rodoviário<br>Informar CE Rodoviário<br>Solicitar Retificação de CE Rodoviário<br>Vincular/Desvincular CE Rodoviário e DE |

• Tela 4.2

Para acessar a funcionalidade "Consultar CE Rodoviário" será necessário informar o número do CRT, ou do CE, ou da licença ou a identificação do transportador.

| 😥 Ministério da Fazenda                                                                                                    | Destaques                                                | do Governo 💌        |             |
|----------------------------------------------------------------------------------------------------|----------------------------------------------------------|---------------------|-------------|
| Carga<br>Consultar CE Rodoviário de                                                                                                    | funções<br>ajuda<br>sair<br>Exportação                   |                     | HOMOLOGACAO |
| Dados de Entrada<br>Número do CRT<br>Número do CRT<br>Número da DE<br>Número da Licença<br>Identificação do Transportador<br>! ATENÇÃO : os campos do tipo He | enviar voltar<br>PRA consideram exclusivamente o horário | de Brasília.        |             |
| © Ministério da Fazenda — Secretaria da Recei                                                                                                    | a Federal do Brasil. Todos os direitos reservado         | is. <u>Créditos</u> |             |

• Tela 4.3

Após colocar a informação solicitada pelo sistema (Tela 4.2), este retornará os dados do CE Rodoviário.

| Dados Gerai          | S Dados Espec | cíficos Frete e Seguro   | Carga         |                    |
|----------------------|---------------|--------------------------|---------------|--------------------|
| Jados Basico         | s do Connecim |                          |               | Marca Is pro-      |
| Numen                | 007622        | Data de Emissão:         | Numero do CE: | Numero da DE:      |
| País:<br>Dados do Ti | ARGENTINA     | missor do Conhecimen     | Cidade:       | Buenos Aires       |
| País:                | BRASIL        |                          | CNPJ          | 00.000.000/0005-15 |
| Nome:                | BANCO DO BR   | RASIL SA                 |               |                    |
| Cidade:              | CAMPOS DOS    | GOYTACAZES               |               |                    |
| Endereço:            | PRACA DAS 4   | JORNADAS, 11 CENTRO - RJ | - 28030002    |                    |
|                      |               |                          |               | bloquear ,         |

#### 5. Consultar Histórico de Alteração no CE Rodoviário

Permite que o transportador consulte o histórico de alteração dos dados do CE Rodoviário de exportação. Será possível identificar não somente os campos que foram alterados, mas quem e quando tais alterações foram realizadas.

- Destaques do Governo Ministério da Fazenda funções Siscomex ajud 👳 Atracar/Solicitar Passe de Saída sair Consultas Cadastros Bloqueio/Desbloqueio Bem-vindo ao Siscomex Carga Análise de Retificação Pendência de Frete Entrega de Carga Extratos Operações Portuárias Carga / Descarga Criar Massa de Dados © Ministério da Fazenda — Secretaria da Receita Fede Conhecimento Rodoviário ъ Analisar Solicitação de Retificação de CE Rodoviário Alterar CE Rodoviário Cancelar CE Rodoviário Consultar CE Rodoviário Consultar Histórico de Alteração CE Rodoviário Imprimir CE Rodoviário Informar CE Rodoviário Solicitar Retificação de CE Rodoviário Vincular/Desvincular CE Rodoviário e DE
- Tela 5.1

• Tela 5.2

Para acessar a funcionalidade "Consultar Histórico de Alteração CE Rodoviário" será necessário informar o número do CRT ou do CE.

| Ministério da Fazenda                                                                                                    | L                                      | Destaques do Governo          |             |
|----------------------------------------------------------------------------------------------------|----------------------------------------|-------------------------------|-------------|
| <b>Carga</b>                                                                                                    | funções<br>ajuda<br>sair               | ЛП                            | HOMOLOGACAO |
| Consultar Histórico de Altera                                                                                               | ção CE Rodoviário de I                 | Exportação                    |             |
| Dados de Entrada<br>Número do CRT<br>Número do CRT<br>Número do CRT<br>Número do CRT (*):<br>ATENÇÃO : os campos do tipo H0 | enviar vol                             | tar<br>o horário de Brasília. |             |
|                                                                                                    |                                        |                               |             |
|                                                                                                    |                                        |                               |             |
| © Ministério da Fazenda — Secretaria da Receit                                                                              | a Federal do Brasil. Todos os direitos | reservados. <u>Créditos</u>   |             |

• Tela 5.3

Após colocar a informação solicitada pelo sistema (Tela 5.2), este retornará com o histórico de alteração do CE Rodoviário.

|                                 | a Fazenda                                                                           |                          | Destaques do Governo                        |                               |
|---------------------------------|-------------------------------------------------------------------------------------|--------------------------|---------------------------------------------|-------------------------------|
| <b>()</b>                       | Siscomex<br>Carya                                                                   | funçöes<br>ajuda<br>sair |                                             | HOMOLOGACA                    |
| Consultar H                     | listórico de Altera                                                                 | ção CE Rodoviáric        | de Exportação                               |                               |
| Conhecim                        | ento Rodoviário : 80                                                                | 1600000010149            |                                             | <br>                          |
| Histórico                       | de Alterações do Con                                                                | necimento Rodoviário     | 5                                           |                               |
|                                 |                                                                                     |                          |                                             |                               |
| Ordem                           | Data/Hora                                                                           |                          | CPF                                         | Tipo                          |
| Ordem 001                       | Data/Hora<br>08/08/2016 11:14:24                                                    |                          | CPF                                         | Tipo<br>INCLUSÃO              |
| Ordem<br>001<br>002             | Data/Hora<br>08/08/2016 11:14:24<br>08/08/2016 12:21:02                             |                          | CPF                                         | Tipo<br>INCLUSÃO<br>ALTERAÇÃO |
| Ordem<br>001<br>002<br>! ATENÇÃ | Data/Hora<br>08/08/2016 11:14:24<br>08/08/2016 12:21:02<br>O : os campos do tipo HO | A consideram exclusivat  | CPF<br>Itar<br>mente o horário de Brasília. | Tipo<br>INCLUSÃO<br>ALTERAÇÃO |

• Tela 5.4

Ao clicar no link que aparece no campo "ordem" (ex.: 002) será possível identificar a informação que foi alterada.

| Ainistério da Fazeno | ta                                               |                                  | Destaques do Governo                                                                                                |
|----------------------|--------------------------------------------------|----------------------------------|----------------------------------------------------------------------------------------------------|
| <b>F</b>             | fung<br>i () i i i i i i i i i i i i i i i i i i | ões<br>a                         | HOMOLOGA                                                                                                    |
| nsultar Históri      | ico de Alteração                                 | CE Rodoviári                     | io de Exportação                                                                                                    |
| Conhecimento c       | le Embarque : 801                                | 60000010149                      |                                                                                                    |
| Dados Gerais         | Dados Específicos                                | Frete e Seguro                   | Carga                                                                                                    |
| с                    | onhecimento de Ca                                | rga                              | Declaração de Valor das Mercadorias                                                                                 |
| Cidade de Emissão:   | Sao Paulo                                        |                                  | Moeda: DOLAR DOS EUA<br>Valor: 1.000,00                                                                             |
|                      |                                                  | INC                              | COTERM                                                                                                    |
| Código:              | FOB - FRE<br>CPT - CAR<br>(anterior              | E ON BOARD<br>RIAGE PAID TO<br>) |                                                                                                    |
| Complemento:         |                                                  |                                  |                                                                                                    |
|                      |                                                  | Transporta                       | ador Sucessivo                                                                                                    |
| País:<br>Nome:       |                                                  |                                  | Licença:                                                                                                    |
|                      |                                                  | Pe                               | essoas                                                                                                    |
|                      |                                                  | Dados                            | do Remetente                                                                                                    |
|                      |                                                  |                                  |                                                                                                    |
|                      |                                                  | Pa                               | aís: BRASIL                                                                                                    |
|                      |                                                  | Pa                               | ais: BRASIL<br>IPJ: 33.683.111/0001-07                                                                              |
|                      |                                                  | Pa<br>CNF<br>Nom                 | aís: BRASIL<br>IPJ: 33.683.111/0001-07<br>ne: SERVICO FEDERAL DE PROCESSAMENTO DE DADOS (SERPRO)                    |
|                      |                                                  | Pa<br>CNF<br>Nom<br>Cidad        | ais: BRASIL<br>IPJ: 33.683.111/0001-07<br>IPJ: SERVICO FEDERAL DE PROCESSAMENTO DE DADOS (SERPRO)<br>IPJ: Sao Paulo |

#### 6. Solicitar Retificação de CE Rodoviário

Permite que o Transportador solicite à Aduana a anuência para o pedido de retificação dos dados do CE Rodoviário vinculado a uma DE.

• Tela 6.1

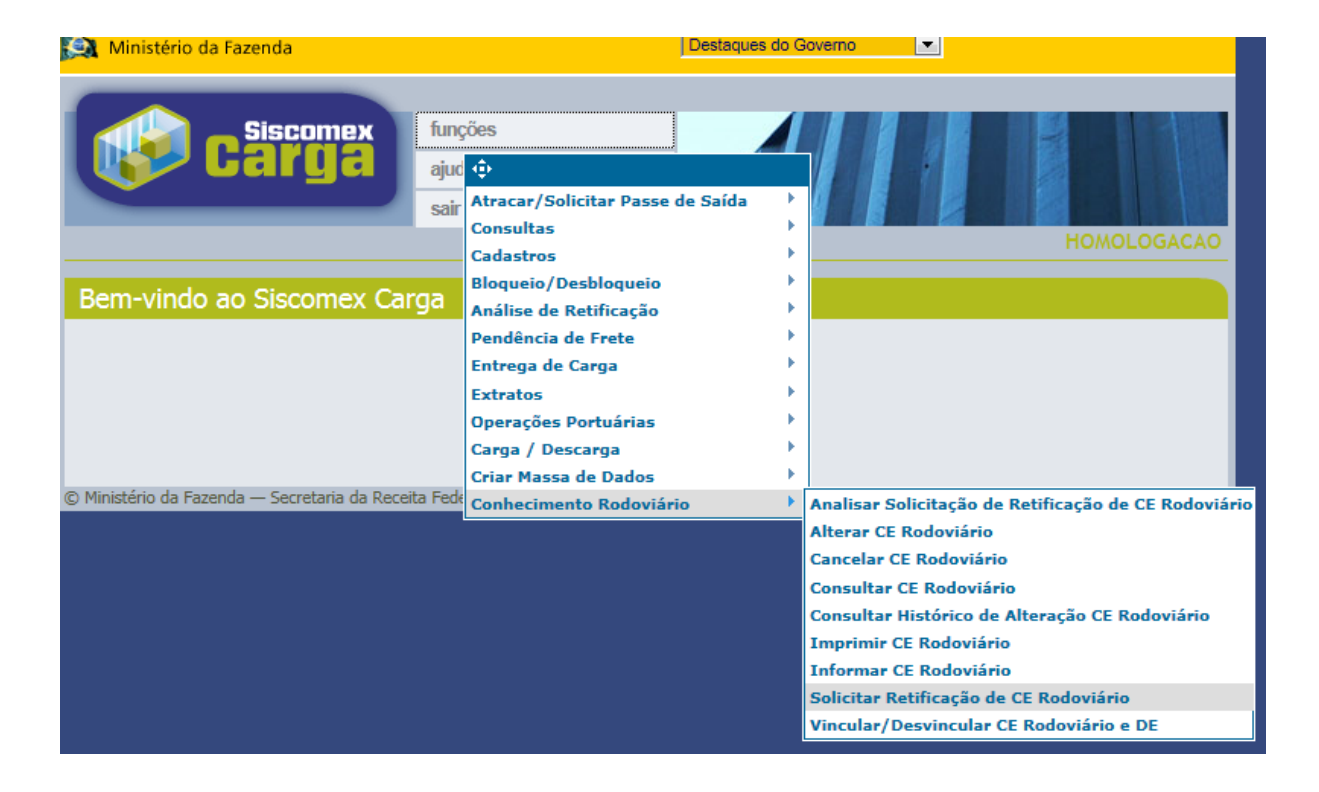

Para acessar a funcionalidade "Solicitar Retificação de CE Rodoviário" será necessário informar o número do CRT ou do CE.

| Ministério da Fazenda                                                                |                                     | Destaques do Governo            |           |     |
|--------------------------------------------------------------------------------------|-------------------------------------|---------------------------------|-----------|-----|
| <b>Carga</b>                                                                         | funções<br>ajuda<br>sair            |                                 | HOMOLOGAC | CAO |
| Solicitar Retificação de CE R                                                        | odoviário de Exporta                | ção                             |           |     |
| Dados de Entrada<br>Número do CE<br>Número do CE<br>Número do CE<br>Número do CE(*): | enviar                              | roltar                          |           |     |
| I ATENÇÃO : os campos do tipo HC                                                     | ORA consideram exclusivamen         | te o horário de Brasília.       |           |     |
| © Ministério da Fazenda — Secretaria da Receit                                       | a Federal do Brasil. Todos os direi | tos reservados. <u>Créditos</u> |           |     |

Após colocar a informação solicitada pelo sistema (Tela 6.2), este retornará com os dados do CE Rodoviário.

| citar Retificação de                                            | CF Rodoviário     | o de Exporta       | cão         |                       |                               |
|-----------------------------------------------------------------|-------------------|--------------------|-------------|-----------------------|-------------------------------|
|                                                                 |                   |                    |             | CE Rodoviário:<br>DE: | 80160000010149<br>21650021607 |
| Dados Gerais Dados E                                            | specíficos Frete  | e Seguro Car       | ga Retifica | ção                   |                               |
| Dados do CRT Papel                                              |                   |                    |             |                       |                               |
| Número*: BR265987632                                            |                   |                    | Data de Er  | missão*: 08/08/201    | 6                             |
| Embarque                                                        |                   | Des                | embarque    |                       |                               |
| País*: BR                                                       |                   | País               | *: AR       | ?                     |                               |
| Cidade*: SAO ? Sac                                              | Paulo             | Cida               | de*: BUE    | Buenos Aires          |                               |
| Transportador Emissor                                           | do Conheciment    | 0                  |             |                       |                               |
| País*: BR ?                                                     | Identificação*:   | 000000000051       | ; ?         | BANCO DO BRAS         | BIL SA                        |
| Endereço: PRACA DAS 4                                           | JORNADAS, 11 CENT | RO - RJ - 28030002 | Cidade:     | CAMPOS DOS GO         | DYTACAZES                     |
|                                                                 |                   | voltar             |             |                       |                               |
| Identificação Nacional: CNPJ<br>Identificação Estrangeira: Lice | ença              |                    |             |                       |                               |
|                                                                 |                   |                    |             |                       |                               |

Obs.:

I) Se o CE Rodoviário estiver vinculado a uma DE Averbada, será possível retificar todos os dados do Conhecimento Eletrônico.

II) Se o CE Rodoviário estiver vinculado a uma DE Registrada ou Cancelada, NÃO será possível retificar os dados do Conhecimento Eletrônico.

III) Se o CE Rodoviário estiver vinculado a uma DE enviada para despacho, só será possível retificar os dados do Conhecimento Eletrônico que não migram para o despacho.

IV) Os dados que migram para Despacho são: Moeda e Valor do Frete, Tipo e Quantidade de volumes e Peso Bruto(kg).

V) O pedido de retificação do CE Rodoviário vinculado a uma DE enviada para despacho, gerará um bloqueio no CE que impedirá o desembaraço da Declaração de Trânsito (MIC-DTA). A liberação do MIC-DTA não ocorrerá enquanto o bloqueio não for baixado pela Autoridade Aduaneira.

Após alterar os campos desejados é necessário informar a justificativa, na Aba: Retificação, e selecionar o botão "Enviar".

| Ministério da Fazenda                    |                                        | Destaques      | do Governo 💌       |                |        |
|------------------------------------------|----------------------------------------|----------------|--------------------|----------------|--------|
| <b>Carga</b>                             | funções<br>ajuda<br>sair               | Л              |                    | НОМОLO         | DGACAO |
| blicitar Retificação de CE               | Rodoviário de Exporta                  | ção            | r                  |                |        |
|                                          |                                        |                | CE Rodoviário:     | 80160000010149 |        |
|                                          |                                        |                | DE:                | 21650021607    |        |
| Justificativa*                           |                                        |                |                    | ۸<br>۲         |        |
|                                          | enviar vol                             | ltar           |                    |                |        |
| Os campos com asterisco (*) são c        | le preenchimento obrigatório.          |                |                    |                |        |
| ATENÇÃO : os campos do tipo I            | HORA consideram exclusivamen           | ite o horário  | de Brasília.       |                |        |
| nistério da Fazenda — Secretaria da Rece | eita Federal do Brasil. Todos os direi | itos reservado | s. <u>Créditos</u> |                |        |

O sistema retornará um número de protocolo para controle do pedido de retificação. A partir desse momento a solicitação estará sob análise da Autoridade Aduaneira.

| icitar Retificação de CE Rodoviário de                         | Exportação                 |                   |                     |
|----------------------------------------------------------------|----------------------------|-------------------|---------------------|
|                                                                |                            | CE Rodoviário:    | 80160000010149      |
| Operação realizada com sucesso.                                |                            | DE:               | 21650021607         |
|                                                                |                            | Pr                | otocolo: 1600000611 |
|                                                                |                            |                   |                     |
| Dados Gerais Dados Específicos Frete e Se                      | guro Carga Retific         | cação             |                     |
| Dados do CRT Papel                                             |                            |                   |                     |
|                                                                |                            |                   |                     |
| Número*: BR265987632                                           | Data de                    | Emissão*: 08/08/2 | 2016                |
| Embarque                                                       | Desembarque                | 2                 |                     |
| País*: BR                                                      | País*: AR                  | 2                 |                     |
| Cidade*: SAO 2 Sao Paulo                                       | Cidade*: BUE               | 2 Buenos Air      | Tes .               |
| Transportador Emissor de Conhesimente                          |                            | - Josens / III    |                     |
|                                                                |                            |                   |                     |
| País*: BR ? Identificação*: 0000                               | 0000000515                 | BANCO DO BR       | RASIL SA            |
| Endereço: PRACA DAS 4 JORNADAS, 11 CENTRO - RJ                 | I - 28030002 Cidade        | CAMPOS DOS        | GOYTACAZES          |
|                                                                | voltar                     |                   |                     |
| Identificação Nacional: CNPJ                                   |                            |                   |                     |
| Identificação Estrangeira: Licença                             |                            |                   |                     |
| Os campos com asterisco (*) são de preenchimento obrig         | atório.                    |                   |                     |
|                                                                |                            |                   |                     |
| I ATENÇÃO : os campos do tipo HORA consideram ex               | clusivamente o horário     | de Brasília.      |                     |
|                                                                |                            |                   |                     |
|                                                                |                            |                   |                     |
| stério da Fazenda — Secretaria da Receita Federal do Brasil. T | odos os direitos reservado | s. Créditos       |                     |

O CE Rodoviário ficará bloqueado até a anuência da Autoridade Aduaneira.

| onhecimento   | de Embarque   | 80160000010149               |                        |                    |
|---------------|---------------|------------------------------|------------------------|--------------------|
| Dados Gerais  | Dados Espe    | cíficos Frete e Seguro       | Carga Bloqueios do CRT |                    |
| Dados Básicos | do Conhecim   | iento                        |                        |                    |
|               |               |                              |                        |                    |
| Número de     | o CRT:        | Data de Emissão:             | Número do CE:          | Número da DE:      |
| BR26598       | 7632          | 08/08/2016                   | 80160000010149         | 21650021607        |
|               |               |                              |                        |                    |
| Dados de Emb  | arque         |                              |                        |                    |
| País:         | BRASIL        |                              | Cidade:                | Sao Paulo          |
| Dados de Dese | embarque      |                              |                        |                    |
|               |               |                              |                        |                    |
| País:         | ARGENTINA     |                              | Cidade:                | Buenos Aires       |
| Dados do Trar | nsportador Ei | missor do Conhecimento       | 0                      |                    |
| País:         | BRASIL        |                              | CNPJ                   | 00.000.000/0005-15 |
| Nome:         | BANCO DO BR   | ASIL SA                      |                        |                    |
| Cidade:       | CAMPOS DOS    | GOYTACAZES                   |                        |                    |
| Endereço:     | PRACA DAS 4   | JORNADAS, 11 CENTRO - RJ - 2 | 28030002               |                    |
|               |               |                              |                        |                    |
|               |               |                              |                        | Don bloquear /     |
|               |               |                              |                        |                    |

#### 7. Consulta Análise da Solicitação de Retificação de CE Rodoviário

A anuência, pela referida Autoridade, automaticamente desbloqueará o Conhecimento Eletrônico.

• Tela 7.1

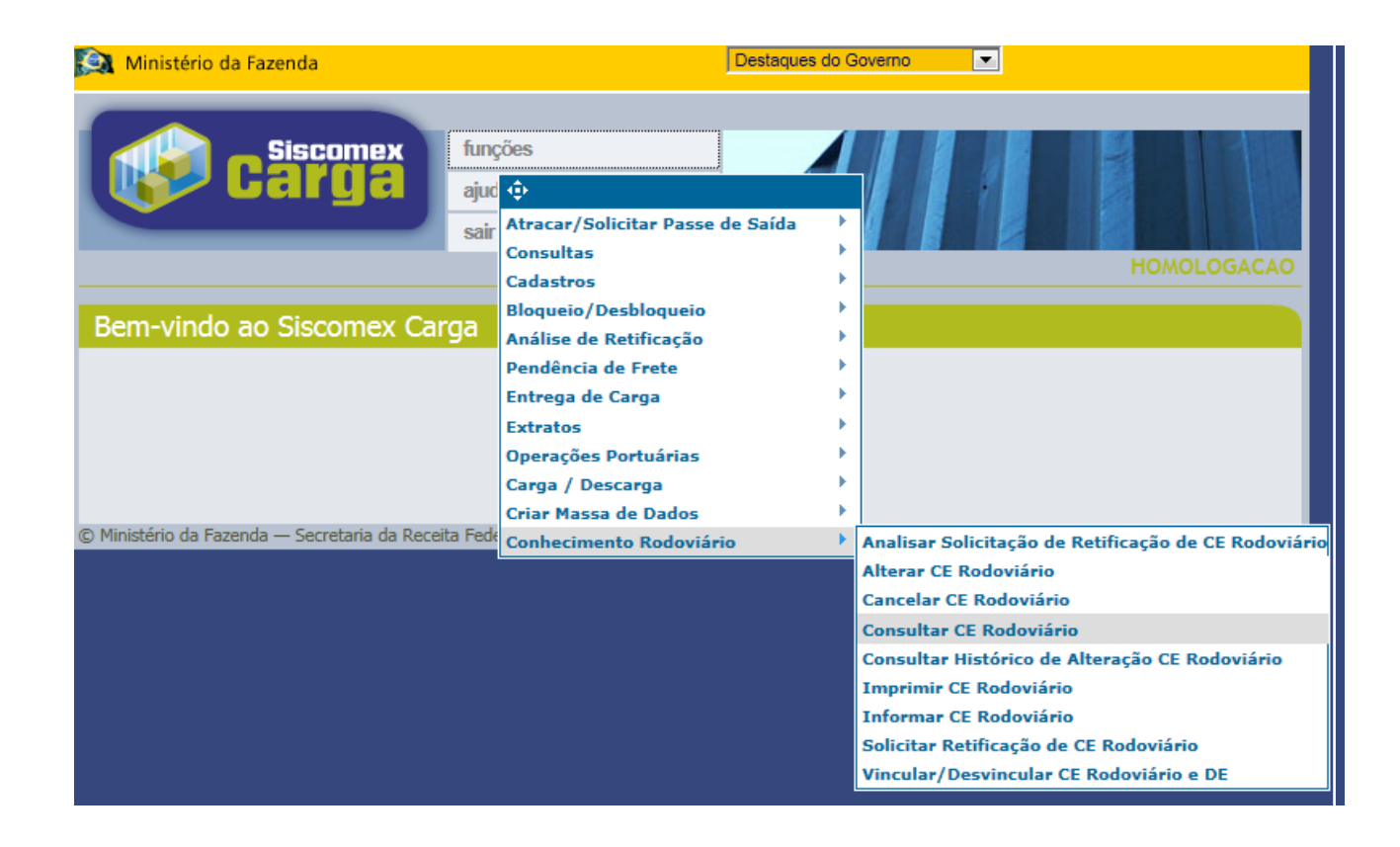

• Tela 7.2

|                           | Dados Espec    | íficos Frete e Seguro | Carga          |                    |    |
|---------------------------|----------------|-----------------------|----------------|--------------------|----|
| ados Básico:              | s do Conhecime | ento                  |                |                    |    |
| Número                    | do CRT:        | Data de Emissão:      | Número do CE:  | Número da DE       | E: |
| BR2659                    | 87632          | 08/08/2016            | 80160000010149 | 21650021607        | 7  |
| Dados do Tra              | ansportador Em | nissor do Conhecimen  | ito            |                    |    |
| <b>D</b> _{1}             | BRASIL         |                       | CNPJ           | 00.000.000/0005-15 |    |
| Pais:                     |                |                       |                |                    |    |
| Pais:<br>Nome:            | BANCO DO BRA   | ASIL SA               |                |                    |    |
| Pais:<br>Nome:<br>Cidade: | BANCO DO BRA   | OYTACAZES             |                |                    |    |

#### 8. Cancelar CE Rodoviário

Permite que o Transportador cancele o CE Rodoviário.

• Tela 8.1

| 🚉 Ministério da Fazenda                              | Destaques do C                                                           | Governo                                                                                             |
|------------------------------------------------------|--------------------------------------------------------------------------|----------------------------------------------------------------------------------------------------|
| Siscomex fun                                         | ções                                                                     |                                                                                                    |
| sair                                                 |                                                                          | HOMOLOGACAO                                                                                         |
| Bem-vindo ao Siscomex Carga                          | Bloqueio/Desbloqueio<br>Análise de Retificação<br>Pendência de Frete     |                                                                                                    |
|                                                      | Entrega de Carga<br>Extratos<br>Operações Portuárias<br>Carga ( Descarga |                                                                                                    |
| © Ministério da Fazenda — Secretaria da Receita Fede | Criar Massa de Dados<br>Conhecimento Rodoviário                          | Analisar Solicitação de Retificação de CE Rodoviário                                                |
|                                                      |                                                                          | Alterar CE Rodoviário<br>Cancelar CE Rodoviário                                                     |
|                                                      |                                                                          | Consultar CE Rodoviario<br>Consultar Histórico de Alteração CE Rodoviário<br>Imprimir CE Rodoviário |
|                                                      |                                                                          | Solicitar Retificação de CE Rodoviário<br>Vincular/Desvincular CE Rodoviário e DE                   |

Obs.:

I) O cancelamento não será permitido se CE Rodoviário estiver bloqueado pela RFB.

II) Se o CE Rodoviário estiver vinculado a uma DE Registrada ou Cancelada, SERÁ possível cancelar o Conhecimento Eletrônico.

III) Se o CE Rodoviário estiver vinculado a uma DE enviada para despacho, NÃO será possível cancelar o Conhecimento Eletrônico. • Tela 8.2

Para acessar a funcionalidade "Cancelar CE Rodoviário" será necessário informar o número do CRT, ou do CE, ou da licença ou a identificação do transportador.

| 😥 Ministério da Fazenda                                                                                                   |                                    | Destaques do Governo                   |             |
|----------------------------------------------------------------------------------------------------|------------------------------------|----------------------------------------|-------------|
| Carga                                                                                                    | funções<br>ajuda<br>sair           |                                        | HOMOLOGACAO |
| Cancelar CE Rodoviario de E                                                                                               | xportação                          |                                        |             |
| Dados de Entrada<br>Número do CRT<br>Número do CRT<br>Número do CE<br>Número da Licença<br>Identificação do Transportador |                                    |                                        |             |
| I ATENÇÃO : os campos do tipo H                                                                                           | enviar<br>DRA consideram exclusiva | voltar<br>mente o horário de Brasília. |             |
| © Ministério da Fazenda — Secretaria da Receit                                                                            | a Federal do Brasil. Todos os      | direitos reservados. <u>Créditos</u>   |             |

• Tela 8.3

Após colocar a informação solicitada pelo sistema (Tela 8.2), este retornará os dados do CE Rodoviário. Após selecionar o botão "Cancelar" o processo será concluído.

|                                                                                                    | sa                                                                                                    | îr <b>a ser</b>                                                                                                    | HOMOLOG                                         |
|----------------------------------------------------------------------------------------------------|----------------------------------------------------------------------------------------------------|----------------------------------------------------------------------------------------------------|-------------------------------------------------|
| icelar CE R                                                                                           | odoviário de Exp                                                                                                    | ortação                                                                                                    |                                                 |
|                                                                                                    |                                                                                                    |                                                                                                    |                                                 |
| Imprimir CRT                                                                                          |                                                                                                    |                                                                                                    |                                                 |
| Dados Cora                                                                                            | ic Dadas Específicas                                                                                                    | Frata a Canuna Canaa                                                                                                    |                                                 |
| Dados Gera                                                                                            | Dados Específicos                                                                                                    | Frete e Seguro Carga                                                                                                    |                                                 |
| Dados Básico                                                                                          | os do Conhecimento                                                                                                    |                                                                                                    |                                                 |
| 51                                                                                                    | ímen de CDT.                                                                                                    | Data da Casianías                                                                                                    | Nérona de CC-                                   |
|                                                                                                    |                                                                                                    | Data de Emissao:                                                                                                    | Numero do CE:                                   |
| L                                                                                                    | R203967032                                                                                                    | 08/08/2010                                                                                                    | 3010000010145                                   |
|                                                                                                    |                                                                                                    |                                                                                                    |                                                 |
| Dados de Er                                                                                           | mbarque                                                                                                    |                                                                                                    |                                                 |
| Dados de Er<br>País:                                                                                  | mbarque<br>BRASIL                                                                                                    | Cidade:                                                                                                    | Sao Paulo                                       |
| Dados de Er<br>País:<br>Dados de De                                                                   | nbarque<br>BRASIL<br>esembarque                                                                                                    | Cidade:                                                                                                    | Sao Paulo                                       |
| Dados de Er<br>País:<br>Dados de De<br>País:                                                          | mbarque<br>BRASIL<br>esembarque<br>ARGENTINA                                                                                                    | Cidade:<br>Cidade:                                                                                                    | Sao Paulo<br>Buenos Aires                       |
| Dados de Er<br>País:<br>Dados de Do<br>País:<br>Dados do Tr                                           | BRASIL<br>BRASIL<br>esembarque<br>ARGENTINA<br>ransportador Emissor                                                                             | Cidade:<br>Cidade:<br><b>do Conhecimento</b>                                                                                                    | Sao Paulo<br>Buenos Aires                       |
| Dados de Er<br>País:<br>Dados de Do<br>País:<br>Dados do Tr<br>País:                                  | BRASIL<br>BRASIL<br>esembarque<br>ARGENTINA<br>ransportador Emissor                                                                             | Cidade:<br>Cidade:<br>• do Conhecimento                                                                                                    | Sao Paulo<br>Buenos Aires                       |
| Dados de Er<br>País:<br>Dados de Do<br>País:<br>Dados do Tr<br>País:<br>Nome:                         | BRASIL<br>BRASIL<br>ARGENTINA<br>FANSPORTADOR Emissor<br>BRASIL<br>BANCO DO BRASIL SA                                                           | Cidade:<br>Cidade:<br>Cidade:<br>CNPJ                                                                                                    | Sao Paulo<br>Buenos Aires<br>00.000.000/0005-15 |
| Dados de Er<br>País:<br>Dados de Da<br>País:<br>Dados do Tr<br>País:<br>Nome:<br>Cidade:              | mbarque<br>BRASIL<br>esembarque<br>ARGENTINA<br>ransportador Emissor<br>BRASIL<br>BANCO DO BRASIL SA<br>CAMPOS DOS GOYTA                        | Cidade:<br>Cidade:<br>Cidade:<br>CNPJ<br>A<br>CAZES                                                                                                  | Sao Paulo<br>Buenos Aires<br>00.000.000/0005-15 |
| Dados de En<br>País:<br>Dados de Da<br>País:<br>Dados do Tu<br>País:<br>Nome:<br>Cidade:<br>Endereço: | mbarque<br>BRASIL<br>esembarque<br>ARGENTINA<br>ransportador Emissor<br>BRASIL<br>BANCO DO BRASIL SA<br>CAMPOS DOS GOYTAA<br>PRACA DAS 4 JORNAL | Cidade:<br>Cidade:<br>Cidade:<br>CNPJ<br>A<br>CAZES<br>DAS, 11 CENTRO - RJ - 28030002                                                                | Sao Paulo<br>Buenos Aires<br>00.000.000/0005-15 |
| Dados de Er<br>País:<br>Dados de Do<br>País:<br>Dados do Tr<br>País:<br>Nome:<br>Cidade:<br>Endereço: | mbarque<br>BRASIL<br>esembarque<br>ARGENTINA<br>ransportador Emissor<br>BRASIL<br>BANCO DO BRASIL SA<br>CAMPOS DOS GOYTA<br>PRACA DAS 4 JORNAL  | Cidade:<br>Cidade:<br>Cidade:<br>CNPJ<br>A<br>CAZES<br>DAS, 11 CENTRO - RJ - 28030002                                                                | Sao Paulo<br>Buenos Aires<br>00.000.000/0005-15 |
| Dados de En<br>País:<br>Dados de Da<br>País:<br>Dados do Tu<br>País:<br>Nome:<br>Cidade:<br>Endereço: | mbarque<br>BRASIL<br>esembarque<br>ARGENTINA<br>ransportador Emissor<br>BRASIL<br>BANCO DO BRASIL SA<br>CAMPOS DOS GOYTA<br>PRACA DAS 4 JORNAE  | Cidade:<br>Cidade:<br>Cidade:<br>CNPJ<br>A<br>CAZES<br>DAS, 11 CENTRO - RJ - 28030002<br>Cancelar voltar                                             | Sao Paulo<br>Buenos Aires<br>00.000/0005-15     |
| Dados de Er<br>País:<br>Dados de Do<br>País:<br>Dados do Tr<br>País:<br>Nome:<br>Cidade:<br>Endereço: | mbarque<br>BRASIL<br>esembarque<br>ARGENTINA<br>ransportador Emissor<br>BRASIL<br>BANCO DO BRASIL SA<br>CAMPOS DOS GOYTA<br>PRACA DAS 4 JORNAL  | Cidade:<br>Cidade:<br>Cidade:<br>CNPJ<br>A<br>CAZES<br>DAS, 11 CENTRO - RJ - 28030002<br>Cancelar voltar<br>consideram exclusivamente o horário de l | Sao Paulo<br>Buenos Aires<br>00.000.000/0005-15 |

• Tela 8.4

Caso o CE Rodoviário esteja vinculado a uma DE, já cancelada, aparecerá a seguinte mensagem conforme tela abaixo. O transportador poderá desvincular o CE para que este seja vinculado a nova DE.

|                                                                                                    |                                                                                                    |                                                                                                    |                                       |                           | Histórico de Bloque                             |
|----------------------------------------------------------------------------------------------------|----------------------------------------------------------------------------------------------------|----------------------------------------------------------------------------------------------------|---------------------------------------|---------------------------|-------------------------------------------------|
| Iprimir CRT                                                                                                    |                                                                                                    |                                                                                                    |                                       |                           |                                                 |
| eclaração de E                                                                                                 | xportação Cance                                                                                               | lada, caso queira executar a d                                                                     | desvinculação clique no link D        | esvincula                 | ar                                              |
| esvincular                                                                                                    |                                                                                                    |                                                                                                    |                                       |                           |                                                 |
| eclaração d                                                                                                    | e Exportação :                                                                                                | 21650021607                                                                                        |                                       |                           |                                                 |
| Dadas Caral                                                                                                    | Dedee Feer                                                                                                    | - Carta - Carta                                                                                    | 0                                     |                           |                                                 |
| Jados Gerai                                                                                                    | Dados Espe                                                                                                    | cificos   Frete e Seguro                                                                           | Carga                                 |                           |                                                 |
| Dados Básico                                                                                                   | os do Conhecin                                                                                                | nento                                                                                              |                                       |                           |                                                 |
|                                                                                                    |                                                                                                    |                                                                                                    |                                       |                           |                                                 |
| Número                                                                                                    | o do CRT:                                                                                                    | Data de Emissão:                                                                                   | Número do CE:                         |                           | Número da DE:                                   |
|                                                                                                    |                                                                                                    |                                                                                                    | 004 0000004 04 40                     |                           |                                                 |
| BR265                                                                                                    | 5987632                                                                                                    | 08/08/2016                                                                                         | 80160000010149                        |                           | 21650021607                                     |
| BR265                                                                                                    | 5987632                                                                                                    | 08/08/2016                                                                                         | 801600000010149                       |                           | 21650021607                                     |
| BR265<br>Dados de Er                                                                                           | mbarque                                                                                                    | 08/08/2016                                                                                         | 801600000010149                       |                           | 21650021607                                     |
| BR265<br>Dados de Er<br>País:                                                                                  | mbarque<br>BRASIL                                                                                             | 08/08/2016                                                                                         | Cidade:                               | Sao Pa                    | 21650021607<br>aulo                             |
| BR265<br>Dados de Er<br>País:<br>Dados de Do                                                                   | mbarque<br>BRASIL<br>esembarque                                                                               | 08/08/2016                                                                                         | Cidade:                               | Sao Pa                    | 21650021607<br>aulo                             |
| BR265<br>Dados de Er<br>País:<br>Dados de Do                                                                   | BRASIL<br>esembarque                                                                                          | 08/08/2016                                                                                         | Cidade:                               | Sao Pa                    | 21650021607<br>aulo                             |
| BR265<br>Dados de Er<br>País:<br>Dados de De<br>País:                                                          | BRASIL<br>BRASIL<br>BRASIL<br>ARGENTINA                                                                       | 08/08/2016                                                                                         | Cidade:                               | Sao Pa<br>Bueno           | 21650021607<br>aulo<br>s Aires                  |
| BR265<br>Dados de Er<br>País:<br>Dados de Do<br>País:<br>Dados do Tr                                           | BRASIL<br>BRASIL<br>Esembarque<br>ARGENTINA                                                                   | 08/08/2016<br>missor do Conhecimento                                                               | Cidade:                               | Sao Pa<br>Bueno           | 21650021607<br>aulo<br>s Aires                  |
| BR265<br>Dados de Er<br>País:<br>Dados de De<br>País:<br>Dados do Tr<br>País:                                  | mbarque<br>BRASIL<br>esembarque<br>ARGENTINA<br>ransportador E<br>BRASIL                                      | 08/08/2016<br>missor do Conhecimento                                                               | Cidade:<br>Cidade:                    | Sao Pa<br>Bueno<br>00.000 | 21650021607<br>aulo<br>s Aires<br>0.000/0005-15 |
| BR265<br>Dados de Er<br>País:<br>Dados de Do<br>País:<br>Dados do Tr<br>País:<br>Nome:                         | BRASIL<br>BRASIL<br>ARGENTINA<br>Fansportador E<br>BRASIL<br>BANCO DO BI                                      | 08/08/2016<br>missor do Conhecimento                                                               | Cidade:<br>Cidade:                    | Sao Pa<br>Bueno<br>00.000 | 21650021607<br>aulo<br>s Aires<br>0.000/0005-15 |
| BR265<br>Dados de Er<br>País:<br>Dados de Do<br>País:<br>Dados do Tr<br>País:<br>Nome:<br>Cidade:              | BRASIL<br>BRASIL<br>Esembarque<br>ARGENTINA<br>Fansportador E<br>BRASIL<br>BANCO DO BI<br>CAMPOS DOS          | 08/08/2016<br>missor do Conhecimento<br>RASIL SA<br>; GOYTACAZES                                   | Cidade:<br>Cidade:                    | Sao Pa<br>Bueno<br>00.000 | 21650021607<br>aulo<br>s Aires<br>).000/0005-15 |
| BR265<br>Dados de Er<br>País:<br>Dados de Do<br>País:<br>Dados do Tr<br>País:<br>Nome:<br>Cidade:<br>Endereço: | BRASIL<br>BRASIL<br>ARGENTINA<br>ARGENTINA<br>ARGENTINA<br>BRASIL<br>BANCO DO BI<br>CAMPOS DOS<br>PRACA DAS 4 | 08/08/2016<br>missor do Conhecimento<br>RASIL SA<br>; GOYTACAZES<br>; JORNADAS, 11 CENTRO - RJ - 2 | Cidade:<br>Cidade:<br>CNPJ<br>8030002 | Sao Pa<br>Bueno<br>00.000 | 21650021607<br>aulo<br>s Aires<br>0.000/0005-15 |

#### 9. CE Rodoviário Bloqueado

O CE Rodoviário com bloqueio, impede o desembaraço do MIC-DTA de Saída associado.

#### 10. Habilitação

O Siscomex Carga obedece aos procedimentos de segurança do Siscomex (Portaria SRF nº 450 de 28 de abril de 2004 e Portaria SRF/Cotec nº 45 de 27 de maio de 2004), tais como:

- 1. controle de acesso via senha pessoal e intransferível (cadastramento de senha)
- 2. permissão de acesso a um determinado Perfil (habilitação de perfil)
- 3. verificação da representatividade do usuário com a empresa (habilitação de responsável legal e credenciamento de representante)
- 4. vinculação entre o servidor aduaneiro e a Unidade Local (UL) de origem ou de destino do trânsito (cadastro de lotação do servidor).

#### 9.1 Habilitação de Perfil

É solicitada ao cadastrador via preenchimento e assinatura do Termo de Responsabilidade (anexo IV da Portaria COTEC nº 76/2016) e do Requerimento de acesso a perfil. Esses documentos podem ser apresentados em qualquer unidade da RFB nas seguintes formas:

a) presencialmente, com usuário assinando o documento na presença de servidor da área de atendimento;

b) via e-Cac, com assinatura do usuário via certificado digital.\*

\* antes de anexar o documento via e-Cac, é necessário solicitar a formação de dossiê digital de atendimento (DDA) mediante a apresentação da Solicitação de Dossiê Digital de Atendimento (Sodea). Para maiores informações sobre a formalização de DDA, acesse:

http://normas.receita.fazenda.gov.br/sijut2consulta/link.action?visao=anotado&idAto=48012

Os procedimentos de cadastramento e habilitação encontram-se definidos na Portaria COTEC nº 76/2016.